# HVORDAN HJÆLPER DU MED TIL AT NÅ VERDENSMÅLENE?

#### **BAGGRUND FOR BEREGNEREN**

Verdensmålene for bæredygtig udvikling blev vedtaget af FN's generalforsamling i 2015 på vegne af alle mennesker på Jorden og skal være opfyldt i år 2030.

Det er svært at forholde sig til Verdensmålene – og mange tror at de er ligegyldige for dem personligt.

Intet kan være mere forkert! Verden kan kun nå målene, hvis vi alle sammen hjælper til!

Foreningen Lokal Agenda 21 i Gladsaxe bygger på FN's Rio-konference i 1992, som vedtog Agenda 21: Et handlingsprogram for hvordan verden opnår en bæredygtig udvikling i det 21. århundrede. De mange års arbejde har lært os en masse om hvad vi hver især kan gøre for at nå Verdensmålene.

Vi har skrevet en liste med noget vi alle kan gøre til daglig. Dem har vi samlet i handlinger som vi så har forbundet med Verdensmålene i en Verdensmålberegner. Det er et enkelt værktøj, og der kan man se hvad vi hver for sig kan gøre for Verdensmålene, – og hvad vores personlige bidrag er.

Tjek hvor meget dine egne handlinger støtter op om Verdensmålene ved at svare på beregnerens spørgsmål – det vil også hjælpe dig med at se, hvor du kan gøre mere.

Beregneren er lavet af frivillige fra Lokal Agenda 21 i Gladsaxe og InfoShare har skrevet webversionen.

### OVERORDNET BRUGER DU VERDENSMÅLBEREGNEREN SÅDAN

- 1. Gå ind på beregnerens hjemmeside.
- 2. Du kan med fordel oprette dig som bruger eller logge på men det er ikke nødvendigt.
- 3. Svar på beregnerens spørgsmål (klik på 🕕).
- 4. Gem dine svar hvis du altså er oprettet/logget på.

## DETALJERET VEJLEDNING FØLGER HERUNDER

Beregneren består af et enkelt skærmbillede, som dog fylder mere end den skærm du ser den på, så du skal bladre ned for at se mere af det – og du skal bladre helt ned i bunden for at gemme dine resultater. Første gang du åbner beregneren, ser du et skærmbillede som det her:

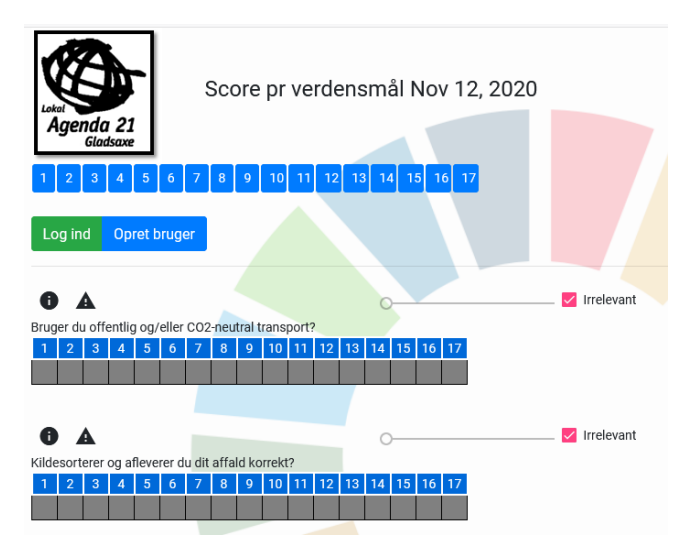

- 1. Øverst er der en overskrift med foreningens logo og dags dato.
- 2. Så er der en linje med en blå boks for hvert verdensmål. Den indeholder til at begynde med bare Verdensmålets nummer, senere kommer resultaterne.
- 3. Log ind/Opret bruger er to knapper som du bruger til enten at logge ind på beregneren eller oprette dig som bruger af den.
- 4. Herefter følger et antal sektioner som hver præsenterer en af de handlinger, som du skal tage stilling til.

### OPRET DIG GERNE SOM BRUGER

Du behøver ikke oprette dig som bruger; men vi vil anbefale dig at gøre det af tre grunde:

- 1. Du kan vende tilbage til dine resultater og opdatere dem efter behov. Det giver dig også mulighed for at følge din egen udvikling over tid.
- 2. Dine resultater bliver gemt i en database, så vi kan bruge dem til statistikker og analysearbejde.
- 3. Du kan være helt anonym, for du vælger fuldstændigt selv brugernavn og kodeord det er så også helt op til dig selv at huske det!

Der er to knapper:

Log ind Opret bruger

For at oprette dig som bruger klikker du på den blå knap til højre, og en lille skærm dukker op. Tast dit brugernavn og kodeord – begge dele vælger du selv.

| Opret bruger   |   |
|----------------|---|
| Brugernavn     |   |
| Bruger no 2    | _ |
| Kodeord        |   |
| Gentag kodeord | _ |
| Opret bruger   | - |
| Luk            |   |

Klik derefter på "Opret bruger" og de to knapper skifter nu til:

Log ud Gemte svar

Du er nu bruger af Verdensmålsberegneren!

AFGIV DINE SVAR OG/ELLER FÅ HJÆLP

Du bruger beregneren ved at forholde dig til de overordnede hverdagshandlinger, som den præsenterer dig for.

For hver handling kan du gøre tre ting:

1. Få mere at vide om handlingen:

Peg på informationsikonet: ① Så kommer der en liste som uddyber handlingen med en række del-handlinger, som du kan foretage for at påvirke Verdensmålene inden for det aktuelle område:

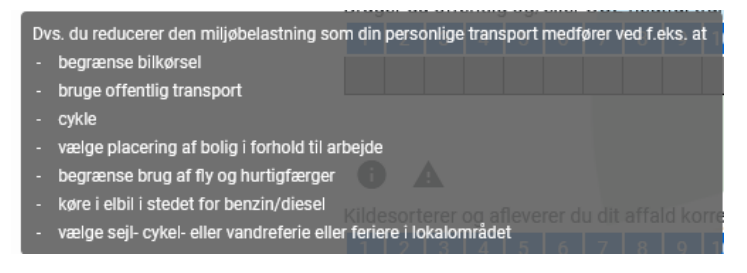

2. Foreslå flere delhandlinger:

Klik på ikonet for yderligere del-handlinger: **A** Så kan du foreslå delhandlinger, som vi kan inddrage i beregneren fremover:

| Handlinger                               |        |
|------------------------------------------|--------|
| <b>Tilføj handling</b><br>Handlingstekst | Tilføj |
|                                          | Luk    |

3. Fortæl i hvor høj grad du selv synes, at du gør som beskrevet, målt i % af hvor ofte du har muligheden for at gøre som spørgsmålet indikerer: Træk i den lille skyder som sidder sammen med handlingen:

\_\_\_\_\_ Irrelevant

Du tager fat i den lille boble til venstre og trækker den hen, hvor du synes den hører til, eller ved at klikke et sted på den grå linje.

\_\_\_\_\_ Irrelevant 42 -Når du gør det, så kommer et tal frem i stedet for boblen og hvis du bruger et tastatur, kan du finjustere dit svar med piletasterne. Hvis du mener at handlingen er irrelevant for dig lader du blot være at gøre noget, så tæller den ikke med – og du kan til enhver tid klikke på den lille firkant ved "Irrelevant" for at slette et svar. 4. Til allersidst skal du huske at kikke allernederst på skærmen efter det sidste spørgsmål: Bruger 2 svar nr 3 Gem Her er der plads til at give din besvarelse et navn, og en knap til at gemme svaret med – så kan du altid vende tilbage til det senere. Værdier gemt Beregneren svarer i et lille vindue hvor du trykker "Luk" for at lukke vinduet. VEND TILBAGE TIL GEMTE SVAR 1. Klik på Log ind 2. Udfyld med bruger-id og kodeord

3. Klik på Gemte svar

Der dukker nu en liste op med dine tidligere svar:

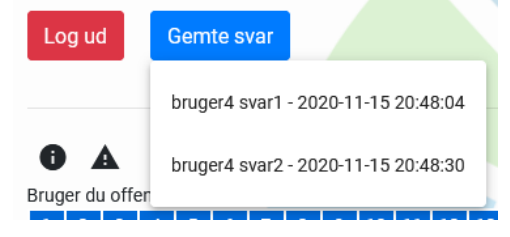

#### **HVORDAN BEREGNEREN FUNGERER?**

Beregneren består af en række spørgsmål, som hver for sig afspejler en handling eller måde at opføre sig på. F.eks. retter spørgsmålet "Bruger du offentlig og/eller CO<sub>2</sub>-neutral transport?" sig mod miljøbelastningen i den måde du transporterer dig på, både til/fra arbejde, i dagligdagen, på ferier etc. For at svare skal du overveje hvor ofte du bruger den miljøvenlige transport i forhold til dit totale transportbehov. Hvis du f.eks. kører til/fra arbejde i bil, hvor offentlig transport faktisk er mulig, og det udgør halvdelen af dit transportbehov, vil det korrekte svar være 50%.

Når beregneren modtager et svar, slår den op i en tabel hvor den pågældende handling er sammenlignet med alle 17 Verdensmål (faktisk ser beregneren på samtlige de 169 delmål som udgør de 17 Verdensmål), og hvor den kan se hvilke af målene du påvirker med din måde at agere på. Du vil se dette afspejlet på skærmen i form af tal ud for en del af de 17 Verdensmål. Samtidig opdaterer beregneren den samlede vurdering øverst på skærmen.

I eksemplet herunder har brugeren svaret på de to første spørgsmål:

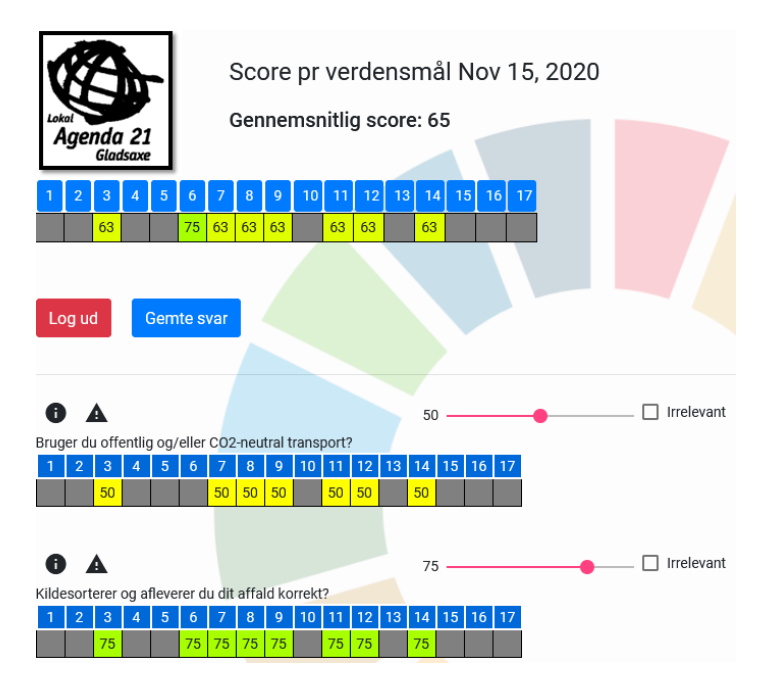

I forhold til første gang du så skærmbilledet er der sket nogle få ændringer:

- 1) For hvert spørgsmål:
  - a) Tallet til venstre for skyderen viser hvilket svar du har givet (50% på første spørgsmål og 75 på det næste).
  - b) Under den blå linje med Verdensmålenes numre er nogle af de grå felter fyldt ud med et tal – det viser hvor meget dit svar påvirker lige netop det verdensmål.
- 2) Øverst på skærmen er der kommet en linje med din gennemsnitlige score for de Verdensmål som du kan påvirke gennem dine handlinger.
- 3) Under den øverste linje med verdensmålsnumre er der nu felter som viser, hvordan dine handlinger påvirker de enkelte verdensmål.